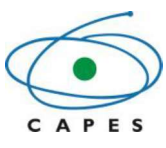

# Sistema de Prestação de Contas – SIPREC

Manual de Utilização Perfil Beneficiário

Versão 3.0

Outubro de 2019

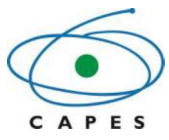

# SUMÁRIO

| Manu   | al do Usuário                              | 3  |
|--------|--------------------------------------------|----|
| 1.     | Objetivo do manual                         | 3  |
| 2.     | Sobre o sistema                            | 3  |
| 3.     | Quem deve utilizar o SIPREC                | 3  |
| 4.     | Manual de utilização do SIPREC             | 3  |
| 4.1.   | Acesso ao sistema                          | 3  |
| 4.1.1. | Login no sistema                           | 3  |
| 4.1.2. | Tela inicial do sistema.                   | 4  |
| 4.2.   | Processos do Beneficiário                  | 5  |
| 4.2.1. | Visualização dos processos do beneficiário | 5  |
| 4.3.   | Prestação de contas                        | 7  |
| 4.4.   | Lançamentos                                | 9  |
| 4.4.1. | Adicionar lançamento                       | 9  |
| 4.4.2. | Alterar lançamento 1                       | 2  |
| 4.4.3. | Excluir lançamento 1                       | 2  |
| 4.4.4. | Visualizar lançamento 1                    | 2  |
| 4.5.   | Documentos comprobatórios1                 | 3  |
| 4.5.1. | Adicionar documento1                       | 5  |
| 4.5.2. | Alterar tipo do documento 1                | 5  |
| 4.5.3. | Visualizar documento 1                     | 5  |
| 4.5.4. | Excluir documento                          | 6  |
| 4.6.   | Dados Complementares 1                     | 6  |
| 4.7.   | Solicitar Prorrogação 1                    | 7  |
| 4.8.   | Liberar Parcelas                           | 8  |
| 4.9.   | Finalizar prestação 1                      | 8  |
| 4.10.  | Diligência                                 | 21 |
| 4.11.  | Inadimplência                              | 31 |
| 4.12.  | Dúvidas                                    | 32 |

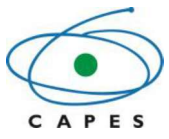

# Manual do Usuário

#### 1. Objetivo do manual

Este documento tem o objetivo de auxiliar o beneficiário na utilização do SIPREC – Sistema de Prestação de Contas *online* da CAPES.

#### 2. Sobre o sistema

O SIPREC foi criado com a finalidade de ser uma ferramenta simples, amigável e eficiente, para que os beneficiários de auxílios (AUXPE) da CAPES efetuem a prestação de contas de seus processos de forma rápida e eficiente, possibilitando incluir os lançamentos que comprovem os valores gastos no projeto (comprovantes de despesa) e outros documentos que evidenciem sua execução.

Recomenda-se que os comprovantes de despesa sejam inseridos no sistema à medida que forem sendo utilizados os recursos do Auxílio.

#### 3. Quem deve utilizar o SIPREC

É **OBRIGATÓRIA** a prestação de contas pelo SIPREC dos processos cujo número de Auxílio/AUXPE seja **0844/2013 ou posterior,** conforme publicação, em 16 de maio de 2013, da Portaria nº 059/2013 que regulamenta o SIPREC – Sistema de Prestação de Contas *online* da CAPES.

#### 4. Manual de utilização do SIPREC

#### 4.1. Acesso ao sistema

O SIPREC deverá ser acessado pela internet através do endereço http://siprec.capes.gov.br.

#### 4.1.1. Login no sistema

Após o usuário acessar o link do SIPREC, o sistema apresenta a tela de *login*, onde devem ser informadas suas credenciais de acesso (CPF e senha) previamente cadastradas no sistema de segurança da CAPES.

A senha a ser utilizada no SIPREC é a mesma utilizada para o acesso a outros sistemas da CAPES. **Caso não se lembre ou não possua senha de acesso é possível solicitar a geração de uma nova senha,** que será enviada ao seu e-mail, através das opções "Solicitar Cadastro", "Esqueci a minha senha" e "Alterar meus dados".

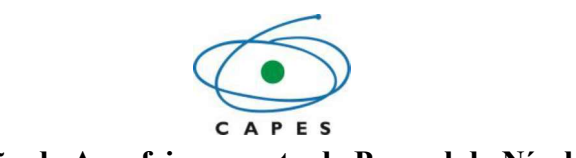

# SIPREC - SISTEMA DE PRESTAÇÃO DE CONTAS

| Nacional 🕉 Foreigner                                          |                              |                                             |
|---------------------------------------------------------------|------------------------------|---------------------------------------------|
| CPF:                                                          |                              |                                             |
|                                                               |                              | Entrar com ORCiD                            |
| Senha:                                                        |                              |                                             |
|                                                               | ou                           | Registre-se ou conecte seu ORCID iD     (?) |
| Entrar                                                        |                              |                                             |
| Esqueci a minha senha                                         |                              |                                             |
| _                                                             |                              |                                             |
| Solicitar ca                                                  | adastro 🖍 Alte               | rar meus dados                              |
| Usuários dos sistemas da CAI<br>Saiba mais sobre a parceria C | PES podem us<br>CAPES e ORCI | sar identificador ORCID<br>D.               |

Além destas informações de login, os usuários têm a possibilidade de fazer login com seus identificadores ORCID, um código único de 16 dígitos – usado para conectar pessoas e suas contribuições – que pesquisadores, estudantes e professores podem obter gratuitamente.

#### 4.1.2. Tela inicial do sistema.

Ao efetuar o login no sistema o usuário será direcionado à página inicial.

Para visualizar seus processos o beneficiário deverá escolher, no menu, a opção "Beneficiário", subitem "Prestação de Contas".

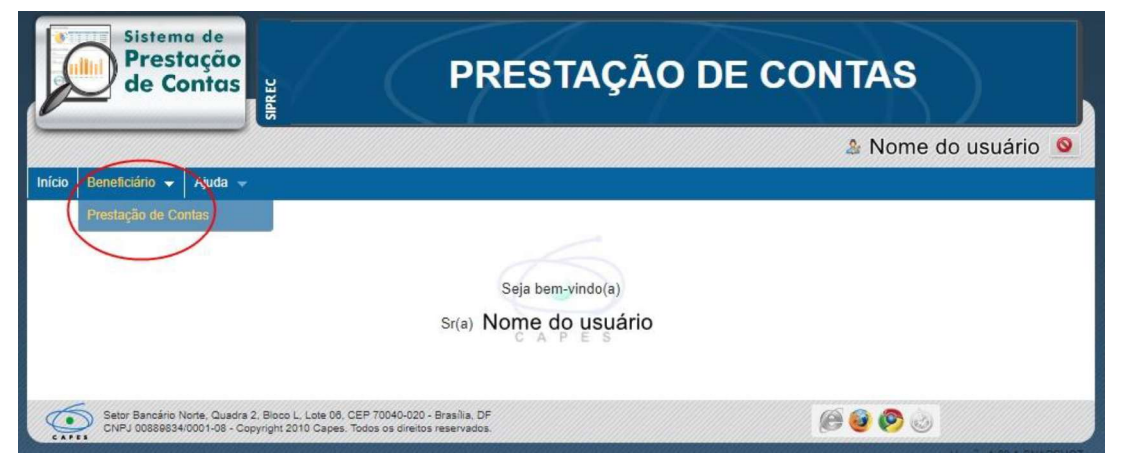

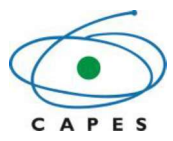

#### 4.2. Processos do Beneficiário

#### 4.2.1. Visualização dos processos do beneficiário

Nessa tela o beneficiário poderá visualizar o "Resumo das Minhas Prestações de Contas", uma tabela contendo as informações consolidadas de **todos os seus processos.** Esta tabela apresentará o valor "Recebido" para **todos os seus processos,** o valor "Prestado Contas" e o valor que está "Aguardando Prestação".

|           | Recebido   | Prestado contas | Aguardando Prestação |
|-----------|------------|-----------------|----------------------|
| Custeio   | 494.166,67 | 202.150,72      | 292.015,95           |
| Capital   | 105.000,00 | 4.873,10        | 100.126,90           |
| Devolução | 0,00       | 398.324,76      | -398.324,76          |
| Total     | 599.166.67 | 605.348,58      | -6.181,91            |

Esses valores serão apresentados separadamente de acordo com o tipo de despesa, que pode ser: Custeio, Capital e Devolução (quando houver).

Na parte inferior da tela será apresentada uma tabela com o(s) processo(s) do beneficiário. É possível filtrar o(s) processo(s) dessa tabela utilizando um ou mais filtros de busca e pressionando o botão Pesquisar

Os filtros existentes são:

Nº do Auxílio: o número de identificação do Auxílio (AUXPE);

- **Programa**: nome do programa do qual o processo faça parte;
- Vigência: período de vigência do processo, contendo data inicial e data final;
- **Situação:** situação em que se encontra o processo.

Para limpar os filtros já preenchidos, basta selecionar o botão

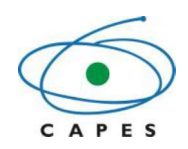

|                                                                                                    |                                                                                                    |                                                                                                    |                                                                                                    |                                                                                                    |                                                                                                    |                                                                                                    | NOME DO BENEEICIÁ                                                                                                    | RIO                                                                                                    |
|----------------------------------------------------------------------------------------------------|----------------------------------------------------------------------------------------------------|----------------------------------------------------------------------------------------------------|----------------------------------------------------------------------------------------------------|----------------------------------------------------------------------------------------------------|----------------------------------------------------------------------------------------------------|----------------------------------------------------------------------------------------------------|----------------------------------------------------------------------------------------------------|----------------------------------------------------------------------------------------------------|
| cio Beneficiário –                                                                                                    | Aiuda 👻                                                                                                    |                                                                                                    |                                                                                                    |                                                                                                    |                                                                                                    | Notes and the second second second second second second second second second second second second second second                                                                                                    | Nome bo benericia                                                                                                    | inio                                                                                                    |
|                                                                                                    |                                                                                                    |                                                                                                    |                                                                                                    |                                                                                                    |                                                                                                    |                                                                                                    |                                                                                                    |                                                                                                    |
| Prestação de Con                                                                                                    | tas                                                                                                    |                                                                                                    |                                                                                                    |                                                                                                    |                                                                                                    |                                                                                                    |                                                                                                    |                                                                                                    |
| 🔎 Pesqui                                                                                                    | isar Meus Pro                                                                                                    | ocessos                                                                                            |                                                                                                    | Re                                                                                                    | sumo das Mi                                                                                                    | nhas Prestações                                                                                                    | de Contas                                                                                                    |                                                                                                    |
| Nº do Auxí                                                                                                    | lio:                                                                                                    |                                                                                                    |                                                                                                    |                                                                                                    | Recebido                                                                                                    | Prestado contas                                                                                                    | Aguardando Prestaç                                                                                                    | ão                                                                                                    |
| N° do Proces                                                                                                    | so:                                                                                                    |                                                                                                    |                                                                                                    | Custeio                                                                                                    | 494.166,67                                                                                                    | 202.150,72                                                                                                    | 292.0                                                                                                    | 15,95                                                                                                   |
| Program                                                                                                    | ma: Colocion                                                                                                    |                                                                                                    |                                                                                                    | Capital                                                                                                    | 105.000,00                                                                                                    | 4.873,10                                                                                                    | 100.1                                                                                                    | 26,90                                                                                                   |
| Período de Vigên                                                                                                    | cia:                                                                                                    |                                                                                                    |                                                                                                    | Devolução                                                                                                    | 0,00                                                                                                    | 389.145,85                                                                                                    | -389.1                                                                                                    | 45,85                                                                                                   |
| i chouo uc vigeni                                                                                                    | alu.                                                                                                    | FIIII                                                                                              |                                                                                                    |                                                                                                    |                                                                                                    |                                                                                                    |                                                                                                    | 07.00                                                                                                   |
| Ini                                                                                                    | icio                                                                                                    |                                                                                                    | (cm)                                                                                                    | Total                                                                                                    | 599.166,67                                                                                                    | 596.169,67                                                                                                    | 2.9                                                                                                    | a1,00                                                                                                   |
| lni<br>Situaç<br>ista dos Meus Pr                                                                                                    | icio<br>ão: Selecione<br>Pesquis                                                                                                    | a<br>sar 🖉 Limpar Filtro                                                                           | ¥                                                                                                    | Total<br>Valores em real (R                                                                                   | 599.166,67<br>S)                                                                                                    | 596.169,67                                                                                                    | 2.9                                                                                                    | 97,00                                                                                                   |
| ini<br>Situaç<br>Lista dos Meus Pr                                                                                                    | icio<br>äo:<br>Selecione<br>Pesquis<br>ocessos                                                                                                    | e<br>sar 🖉 Limpar Filtro                                                                           | 25                                                                                                    | Total<br>Valores em real (R                                                                                   | 599.166,67<br>S)                                                                                                    | 596,169,67                                                                                                    | 2.9<br>Processos por                                                                                                    | 5                                                                                                    |
| ini<br>Situaç<br>Lista dos Meus Pr<br>Nº do Processo                                                                                                    | icio<br>Selecione<br>Pesqui:<br>ocessos                                                                                                    | a<br>sar Dimpar Filtro<br>Programa                                                                 | Vinência                                                                                                    | Total<br>Valores em real (R                                                                                   | 599.166,67<br>S)                                                                                                    | 596.169,67                                                                                                    | 2.9<br>Processos por<br>Página:                                                                                                    | 5<br>Aci                                                                                                |
| Ini<br>Situaç<br>Lista dos Meus Pr<br>Nº do Processo                                                                                                    | icio<br>Selecione<br>Pesquis<br>Ocessos<br>Nº do Auxílio<br>0000/2019                                                                                                    | e<br>sar Dimpar Filtro<br>Programa<br>CSF-PAJT                                                     | Vigência<br>18/02/2013 à 30/10/2015                                                                                                    | Total<br>Valores em real (R<br>Prazo para Expirar                                                             | 599.166,67<br>\$)<br>Total Receb<br>20.00                                                                                                    | 596.169,67<br>do S                                                                                                    | Processos por<br>Página:<br>Situação<br>nento Pelo Beneficiário                                                                                               | 5<br>Açĉ                                                                                                |
| Ini<br>Situaç<br>Lista dos Meus Pr<br>Nº do Processo<br>000.00000/2019-10<br>000.00000/2019-10                                                                       | <ul> <li>icio</li> <li>Selecione</li> <li>Pesquis</li> <li>ocessos</li> <li>№ do Auxílio</li> <li>0000/2019</li> <li>0000/2019</li> </ul>                                                                                                    | e<br>sar Dimpar Filtro<br>Programa<br>CSF-PAJT<br>PAEP                                             | Vigência<br>18/02/2013 à 30/10/2015<br>24/05/2013 à 24/11/2013                                                                                                    | Total<br>Valores em real (R<br>Prazo para Expirar<br>-                                                        | 599.166,67<br>S)<br>Total Receb<br>20.00<br>20.00                                                                                                    | 596.169,67<br>do S<br>0,00 Em Preenchim<br>0,00 En                                                                                                    | 2.9<br>Processos por<br>Página:<br>Situação<br>nento Pelo Beneficiário<br>m Análise                                                                           | 5<br>Açĉ                                                                                                |
| Ini<br>Situaç<br>Lista dos Meus Pr<br>Nº do Processo<br>000.00000/2019-10<br>000.00000/2019-10                                                                       | Cocessos     Nº do Auxílio     0000/2019     0000/2019     0000/2019                                                                                                    | e<br>sar Dimpar Filtro<br>Programa<br>CSF-PAJT<br>PAEP<br>PAEP                                     | Vigência<br>18/02/2013 à 30/10/2015<br>24/05/2013 à 24/11/2013<br>06/08/2013 à 06/02/2014                                                                                                    | Total<br>Valores em real (R<br>Prazo para Expirar<br>-<br>-                                                   | 599.166,67<br>S)<br>Total Receb<br>20.00<br>20.00<br>20.00                                                                                                    | 596.169,67<br>do S<br>0,00 Em Preenchim<br>0,00 Em                                                                                                    | 2.9<br>Processos por<br>Página:<br>Situação<br>nento Pelo Beneficiário<br>m Análise<br>n Diligência                                                           | 5<br>Açê<br>\$                                                                                          |
| Ini<br>Situaç<br>Lista dos Meus Pr<br>Nº do Processo<br>000.000000/2019-10<br>000.00000/2019-10<br>000.00000/2019-10                                                 | <ul> <li>icio</li> <li>Selecione</li> <li>Pesqui:</li> <li>Pesqui:</li> <li>0000/2019</li> <li>0000/2019</li> <li>0000/2019</li> <li>0000/2019</li> <li>0000/2019</li> <li>0000/2019</li> </ul>                                                                                                    | Programa<br>CSF-PAJT<br>PAEP<br>PAEP<br>PAEP                                                       | Vigência<br>18/02/2013 à 30/10/2015<br>24/05/2013 à 24/11/2013<br>06/08/2013 à 06/02/2014<br>20/11/2013 à 20/05/2014                                                                                  | Total<br>Valores em real (R<br>Prazo para Expirar<br>-<br>-<br>-<br>-<br>-                                    | 599.166,67<br>S)<br>Total Receb<br>20.00<br>20.00<br>20.00<br>6.00                                                                                                    | 596.169,67<br>do S<br>0,00 Em Preenchim<br>0,00 Em<br>0,00 Em                                                                                                    | Processos por<br>Página:<br>Situação<br>nento Pelo Beneficiário<br>im Análise<br>n Diligência<br>adimpiente                                                   | 5<br>Açč                                                                                                |
| Ini<br>Situaç<br>ista dos Meus Pr<br>Nº do Processo<br>000.000000/2019-10<br>000.000000/2019-10<br>000.00000/2019-10<br>000.00000/2019-10                            | <ul> <li>Cicio</li> <li>Selecione</li> <li>Pesquis</li> <li>Occessos</li> <li>Nº do Auxílio</li> <li>0000/2019</li> <li>0000/2019</li> <li>0000/2019</li> <li>0000/2019</li> <li>0000/2019</li> <li>0000/2019</li> <li>0000/2019</li> <li>0000/2019</li> <li>0000/2019</li> <li>0000/2019</li> </ul>                                                                                                    | Programa<br>CSF-PAJT<br>PAEP<br>PAEP<br>PAEP<br>ANA-CAPES-DEB                                      | Vigência<br>18/02/2013 à 30/10/2015<br>24/05/2013 à 24/11/2013<br>06/08/2013 à 06/02/2014<br>20/11/2013 à 20/05/2014<br>09/12/2015 à 30/04/2017                                                       | Total<br>Valores em real (R<br>Prazo para Expirar<br>-<br>-<br>-<br>-                                         | 599.166,67<br>S)<br>Total Receb<br>20.00<br>20.00<br>20.00<br>6.00<br>40.00                                                                                                    | 596.169,67<br>do S<br>0,00 Em Preenchim<br>0,00 Em<br>0,00 Em<br>0,00 Ina<br>0,00 A                                                                                                    | Processos por<br>Página:<br>Situação<br>nento Pelo Beneficiário<br>im Análise<br>n Diligência<br>adimplente<br>Aprovado                                       | 5<br>Açê<br>2<br>2<br>2<br>2<br>2<br>2<br>2<br>2<br>2<br>2<br>2<br>2<br>2<br>2<br>2<br>2<br>2<br>2<br>2 |
| Ini<br>Situaç<br>ista dos Meus Pr<br>Nº do Processo<br>000 00000/2019-10<br>000 000000/2019-10<br>000 000000/2019-10<br>000 00000/2019-10<br>000 00000/2019-10       | Correspondence           N° do Auxílio           0000/2019           0000/2019           0000/2019           0000/2019           0000/2019           0000/2019           0000/2019           0000/2019           0000/2019           0000/2019           0000/2019           0000/2019           0000/2019           0000/2019                                                                                                    | Programa<br>CSF-PAJT<br>PAEP<br>PAEP<br>ANA-CAPES-DEB<br>Biocomputacional                          | Vigência<br>18/02/2013 à 30/10/2015<br>24/05/2013 à 24/11/2013<br>06/08/2013 à 06/02/2014<br>20/11/2013 à 20/05/2014<br>20/12/2015 à 30/04/2017<br>10/12/2013 à 31/07/2020                            | Total<br>Valores em real (R<br>Prazo para Expirar<br>-<br>-<br>-<br>-<br>-<br>-<br>-<br>-<br>-<br>-<br>-<br>- | 599.166,67           S)           Total Receb           20.00           20.00           20.00           20.00           20.00           40.00           40.00           493.16                                                                                | do         S           0,00         Em Preenchim           0,00         Em           0,00         Em           0,00         A           0,00         A           0,00         A                                                                                                    | 2.9<br>Processos por<br>Página:<br>Situação<br>nento Pelo Beneficiário<br>m Análise<br>n Diligência<br>adimplente<br>Aprovado<br>to com Ressalva              | 5<br>5<br>5<br>5<br>5<br>5<br>5<br>5<br>5<br>5<br>5<br>5<br>5<br>5<br>5<br>5<br>5<br>5<br>5             |
| Ini<br>Situaç<br>Lista dos Meus Pr<br>000.00000/2019-10<br>000.00000/2019-10<br>000.000000/2019-10<br>000.000000/2019-10<br>000.000000/2019-10<br>000.000000/2019-10 | Cicio         Selecione           2000         Pesquit           Cocessos         Nº do Auxílio           0000/2019         0000/2019           0000/2019         0000/2019           0000/2019         0000/2019           0000/2019         0000/2019           0000/2019         0000/2019           0000/2019         0000/2019           0000/2019         0000/2019           0000/2019         0000/2019           0000/2019         0000/2019 | Programa<br>CSF-PAJT<br>PAEP<br>PAEP<br>PAEP<br>ANA-CAPES-DEB<br>Biocomputacional<br>ANA-CAPES-DEB | Vigência<br>18/02/2013 à 30/10/2015<br>24/05/2013 à 24/11/2013<br>06/08/2013 à 06/02/2014<br>20/11/2013 à 20/05/2014<br>09/12/2015 à 30/04/2017<br>10/12/2013 à 31/07/2020<br>09/12/2015 à 30/04/2017 | Total Valores em real (R Prazo para Expirar                                                                   | 599.166,67           S)           Total Receb           20.00           20.00           20.00           20.00           20.00           20.00           20.00           20.00           20.00           20.00           20.00           40.00           40.00 | 596.169,67           do         S           0,00         Em Preenchim           0,00         Em           0,00         Em           0,00         Em           0,00         Em           0,00         Em           0,00         Em           0,00         Em           0,00         Aprovad           0,00         C | 2.9<br>Processos por<br>Página:<br>Situação<br>mento Pelo Beneficiário<br>m Anâlise<br>n Diligência<br>adimplente<br>Aprovado<br>lo com Ressalva<br>Concluído | 5<br>Açî<br>2<br>2<br>2<br>2<br>2<br>2<br>2<br>2<br>2<br>2<br>2<br>2<br>2<br>2<br>2<br>2<br>2<br>2<br>2 |

O processo poderá ser visto no sistema nas seguintes situações:

• **Em preenchimento pelo beneficiário**: quando o processo está disponibilizado para inclusão de documentos e lançamentos pelo beneficiário;

• **Em análise**: quando a prestação de contas está em análise (que pode ser técnica ou financeira) pela CAPES, logo após a finalização/envio do processo no sistema por parte do beneficiário;

• **Em diligência**: quando for emitida diligência para correção de alguma inconsistência verificada na prestação de contas;

• **Inadimplente**: quando o beneficiário não finalizou/enviou a prestação de contas no sistema dentro do prazo ou não respondeu diligência dentro do prazo de resposta estipulado;

• **Aprovado**: quando a análise da prestação de contas for finalizada, com base em pareceres recomendando aprovação;

• **Aprovado com ressalva:** quando a análise da prestação de contas for finalizada, com base em parecer (es) recomendando aprovação com ressalva;

Concluído: quando o processo aprovado (com ou sem ressalva) for baixado no SIAFI.

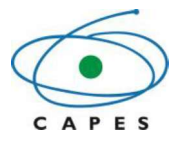

• Enviado para Cobrança Administrativa: quando o processo Inadimplente é encaminhado para o setor responsável pela cobrança administrativa, o qual, depois de esgotar as tentativas de obter resposta e/ou ressarcimento, avaliará a pertinência de efetuar a inscrição no CADIN e/ou de abrir um processo de Tomada de Contas Especial. Nessa situação o processo fica bloqueado no SIPREC para inserção de qualquer tipo de documento, sendo necessário entrar em contato com a Coordenação de Prestação de Contas (CPC) para informações, através do e-mail: cpc@capes.gov.br.

Para realizar o preenchimento da prestação d2e contas ou visualizar dados de um processo já finalizado, basta clicar no ícone ( P ) VISUALIZAR do processo desejado, na coluna "Ações" da "Lista dos Meus Processos".

#### 4.3. Prestação de contas

Nessa tela o beneficiário poderá visualizar o <sup>1</sup>"saldo do processo", uma tabela contendo as informações consolidadas **do processo selecionado.** Essa tabela apresentará o valor "Recebido" para **este processo,** o valor "Prestado Contas" e o valor que está "Aguardando Prestação" (valor "Recebido" (-) valor "Prestado Contas").

Esses valores serão apresentados separadamente de acordo com o tipo de despesa, que pode ser: custeio, capital e devolução (quando houver).

| ançamentos do Auxílio Nº | Processo Nº       | Programa PR     | Ó-FORENSES               | , Vigência de 15/10/2       | 2014 à 14/10/2019<br>🦛 Vo    |
|--------------------------|-------------------|-----------------|--------------------------|-----------------------------|------------------------------|
| Tipo de Despesa:         | Selecione         |                 | Recebido                 | Prestado contas             | Aguardando Prestação         |
| Nº do Comprovante:       |                   | Custeid         | 33.281,75                | 25.281,75                   | 8.000,00                     |
| ocumento do Favorecido:  |                   | Capita          | 22.000,00                | 20.000,00                   | 2.000,00                     |
| Data da Despesa:         |                   | Devolução       | 0,00                     | 10.000,00                   | -10.000,00                   |
|                          | Descuiner         | Tota            | 55.281,75                | 55.281,75                   | 0,00                         |
|                          | Complementar Dade | Valores em real | (R\$)<br>Finalizar/Envia | Prazo para p<br>r Prestação | restação de contas: 13/12/20 |

| Meus L   | .ançamentos pa                      | ara este Pro                    | ocesso               |                              |                           |                                            |                                                                       |                            |    |     |
|----------|-------------------------------------|---------------------------------|----------------------|------------------------------|---------------------------|--------------------------------------------|-----------------------------------------------------------------------|----------------------------|----|-----|
| 🔂 Adici  | onar Lançamento                     | 🔀 Adiciona                      | ar Documento         | 📕 Imprimir L                 | ançamentos                | Liberar Parcelas                           |                                                                       | Lançamentos por<br>Página: | 10 | ) • |
| Status ÷ | Data do<br>Comprovante <sup>‡</sup> | Tipo de<br>Despesa <sup>‡</sup> | N° do<br>Comprovante | N° do<br>Cheque <sup>‡</sup> | Documento o<br>Favorecido | ot<br>•                                    | Descrição <sup>‡</sup>                                                | Valor da Despesa 🕈         | Aç | ões |
| •        | 25/11/2015                          | Devolução                       | 162-2015             | 850001                       |                           | Para fins de explica<br>FUB é de R\$ 32.59 | ação, o valor da Fatura emitida pela<br>15,93, como todas as despesas | 10.000,00                  | 1  | ×₽  |

É possível pesquisar os lançamentos do processo utilizando um ou mais filtros de busca e pressionando o botão Pesquisar.

Os filtros de pesquisa de lançamentos existentes são:

- Tipo de Despesa: que poderá ser Custeio, Capital ou Devolução;
- Nº do Comprovante: número do comprovante de despesa cadastrado;

• **Documento do Favorecido**: CPF ou CNPJ (se pessoa física ou jurídica, respectivamente) do favorecido da despesa ou outro tipo de documento;

• Data da Despesa: data da efetivação do gasto, informada no comprovante de despesa.

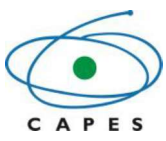

Para limpar os filtros basta selecionar o botão

🧷 Limpar Filtros

Ainda nessa tela são apresentados os seguintes botões:

| Lançamentos do Auxílio Nº | Processo Nº | Programa PRÓ       | FORENSES    | , Vigência de 15/10/2 | 2014 à 14/10/2019    |
|---------------------------|-------------|--------------------|-------------|-----------------------|----------------------|
| 🔎 Pesquisar Lang          | amentos     | Sa                 | ldo deste P | rocesso               | Volt                 |
| Tipo de Despesa:          | Selecione • |                    | Recebido    | Prestado contas       | Aguardando Prestação |
| N° do Comprovante:        |             | Custeio            | 33.281,75   | 25.281,75             | 8.000,00             |
| Documento do Favorecido:  |             | Capital            | 22.000,00   | 20.000,00             | 2.000,00             |
| Data da Despesa:          |             | Devolução          | 0,00        | 10.000,00             | -10.000,00           |
|                           | Descuiser   | Total              | 55.281,75   | 55.281,75             | 0,00                 |
|                           |             | Valores em real (F | (\$)        |                       |                      |

Prazo para prestação de contas: 13/12/2019

🧟 Complementar Dados 🚆 Solicitar Prorrogação 🛛 🖌 Finalizar/Enviar Prestação

| Meus L   | ançamentos pa                        | ara este Pro                    | cesso                  |                              |                                          |                                                                                                    |                            |     |     |   |
|----------|--------------------------------------|---------------------------------|------------------------|------------------------------|------------------------------------------|----------------------------------------------------------------------------------------------------|----------------------------|-----|-----|---|
| 🔂 Adici  | onar Lançamento                      | 🔀 Adiciona                      | ar Documento           | 📄 Imprimir L                 | ançamentos                               | Liberar Parcelas                                                                                          | Lançamentos por<br>Página: | 10  |     | - |
| Status + | Data do<br>Comprovante <sup>\$</sup> | Tipo de<br>Despesa <sup>‡</sup> | N° do<br>Comprovante + | N° do<br>Cheque <sup>≑</sup> | Documento do<br>Favorecido <sup>\$</sup> | Descrição <sup>\$</sup>                                                                                   | Valor da Despesa 🕈         | Açi | ões |   |
|          | 25/11/2015                           | Devolução                       | 162-2015               | 850001                       |                                          | Para fins de explicação, o valor da Fatura emitida pela<br>FUB é de R\$ 32.595,93, como todas as despesas | 10.000,00                  | 1   | ×   | 2 |

Voltar Retorna para a tela de visualização de todos os processos;

& Complementar Dados

0

0

Insere dados cadastrais complementares do beneficiário. É de preenchimento obrigatório – sem isso, não é possível finalizar a prestação de contas. O processo somente poderá ser finalizado/enviado para análise após a inclusão dos referidos dados;

Solicitar Prorrogação

Solicita prorrogação de prazo para envio da prestação de contas ou da resposta de diligência. Só é possível solicitar esta prorrogação uma vez, depois disto esta opção será desabilitada e não será mais visível no processo;

o ✓ Finalizar/Enviar Prestação
 Finaliza e envia a prestação de contas para análise;

- Adicionar Lançamento
   Adiciona os valores gastos e seus respectivos comprovantes;
- Adicionar Documento
   Adicionar os documentos técnicos e financeiros comprobatórios da execução;

 Imprimir Lançamentos
 Opção para imprimir os lançamentos cadastrados. Permite gerar/imprimir arquivo contendo planilha com os lançamentos inseridos no processo;

Opção para preenchimento de dados obrigatórios para liberação de parcelas.
 Permite incluir os documentos necessários para que sejam liberadas parcelas (quando houver);

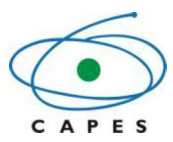

Na parte inferior da tela será apresentada uma tabela com os lançamentos referentes a esse processo listados.

| Status + | Data do<br>Comprovante <sup>‡</sup> | Tipo de<br>Despesa <sup>‡</sup> | Nº do<br>Comprovante * | Nº do<br>Cheque ‡ | Documento do<br>Favorecido <sup>‡</sup> | Descrição 🕈                                                                                   | Valor da Despesa 🕈 | Aç | ções |
|----------|-------------------------------------|---------------------------------|------------------------|-------------------|-----------------------------------------|-----------------------------------------------------------------------------------------------|--------------------|----|------|
| •        | 05/08/2013                          | Custeio                         | 4568                   | 15364             | -                                       | Serviço de Consultoria da Informação para<br>desenvolvimento do website do evento 50º Reunião | 52.562,00          | 2  | ×á   |
| ٠        | 01/01/2018                          | Capital                         | 1234                   |                   | 0-0-0                                   | teste versão 1.24.12 de desenvolvimento                                                       | 1.234,00           | 1  | ×    |
| •        | 01/12/2018                          | Capital                         | 123                    |                   | -                                       |                                                                                               | 1.000,00           | 1  | ×    |

Na lista de lançamentos, os lançamentos que estiverem pendentes de envio de documentos obrigatórios estarão destacados em vermelho e deverá ser revisto pelo beneficiário, pois haverá a necessidade de complementação de informação, como por exemplo: pesquisa de preço (ou justificativa), comprovante de viagem ou comprovante de despesa.

Na lista de lançamentos cadastrados haverá uma coluna ações, com as seguintes opções:

- Z Editar um lançamento já cadastrado; 0
- X Excluir um lançamento já cadastrado. 0
- Visualizar as informações do lançamento já cadastrado;  $\cap$

#### 4.4. Lançamentos

#### 4.4.1. Adicionar lançamento

Clicando no botão O Adicionar Lançamento, da tela da prestação de contas, será apresentada a tela que permite adicionar lançamentos (e devolução), conforme apresentada a seguir:

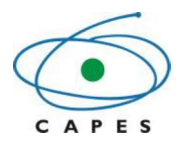

| Oustoio                            |                                                                                                    |           |
|------------------------------------|----------------------------------------------------------------------------------------------------|-----------|
| Selecione                          |                                                                                                    |           |
|                                    |                                                                                                    |           |
|                                    |                                                                                                    |           |
| 0                                  |                                                                                                    |           |
|                                    |                                                                                                    |           |
| 📑 Esta data deve es                | star dentro do período de vigência do Auxílio/Projeto                                                                                                    | 0         |
| 0.00                               |                                                                                                    |           |
|                                    |                                                                                                    |           |
| Você tem 1000 caracteres restantes |                                                                                                    | 11        |
| Nome                               | Tipo de Documento                                                                                                    | Ações     |
|                                    | Comprovante de Despesa                                                                                                    | 🕂 Incluir |
|                                    | Selecione  Selecione Selecione Selecione Se | Selecione |

Os campos para cadastro e alteração de lançamentos são:

- Tipo de despesa: Que poderá ser: custeio, capital ou devolução (quando houver);
- Subtipo de despesa: Subtipo de acordo com a despesa selecionada anteriormente;
- Nº do comprovante: Campo onde será informado o número de identificação do comprovante de despesa (cupom fiscal, nota fiscal, recibo, etc) do lançamento;
- Nº do cheque: Campo onde será informado o número do cheque do lançamento (quando for o caso);
- **Documento do favorecido**: A depender do tipo e subtipo de despesa selecionados, esse campo assume as seguintes denominações:
  - Documento do Favorecido: Aceita a inclusão de CPF, CNPJ ou outro documento de identificação, conforme o caso;
  - o CNPJ do Favorecido: Número do CNPJ da pessoa jurídica favorecida;
  - Número do Passaporte: Campo de texto livre para inclusão do número do passaporte do favorecido;
  - **Número de identificação do Favorecido:** Nesse campo poderá ser inserido o CNPJ ou, na inexistência deste, outro número que identifique o favorecido.
- Nome do favorecido: O nome do favorecido poderá ser preenchido automaticamente, após a validação do CPF ou CNPJ informado. Atenção: Caso o nome não seja carregado automaticamente, o beneficiário deverá digitá-lo.
- Data da despesa: Data do gasto, que se encontra no comprovante de despesa. Essa data deve estar dentro do período de vigência do auxílio;
- Valor da despesa: Valor do gasto (em R\$) informado no comprovante de despesa;
- Descrição: Texto explicativo para descrever o gasto;

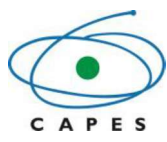

Comprovante de Despesa: Para fazer o upload do comprovante basta clicar no botão escolher o arquivo desejado (deve estar obrigatoriamente no formato PDF).

IMPORTANTE: Será exigida a inclusão, além do comprovante de despesa, de documento que comprove a pesquisa de preço, nas seguintes situações:

1 – Para despesa maior que R\$ 8.000,00, efetuada até 19/07/2018 (exceto para o subtipo de despesa "Diárias");

2 – Para despesa acima de R\$ 17.600,00, efetuada a partir de 20/07/2018 (exceto para o subtipo de despesa "Diárias").

O valor vigente se baseia nos artigos 23, inciso II, a, e 24, inciso II, da Lei nº 8.666, de 21 de junho de 1993, e será atualizado conforme alterações da referida lei.

Para os lançamentos do tipo PASSAGEM, além das regras acima, também deverão ser anexados em separado o comprovante da viagem (cartão de embarque, bilhetes, etc).

|                                                                                          | Nome                                                    | Tipo de Documento                                       | Ações     |
|------------------------------------------------------------------------------------------|---------------------------------------------------------|---------------------------------------------------------|-----------|
|                                                                                          |                                                         | Comprovante de Despesa                                  | 🕂 Incluir |
| Documentos*                                                                              |                                                         | Comprovante de viagem (cartão de embarque,<br>bilhetes) | 🕂 Incluir |
|                                                                                          |                                                         | Pesquisa de preço ou justificativa                      | + Incluir |
|                                                                                          | 💾 Sa                                                    | lvar                                                    |           |
| Os campos marcados com asterisco (*) são de<br>Os dados de CPF e CNPJ serão validados no | e preenchimento obrigatório.<br>site da Receita Federal |                                                         |           |
|                                                                                          |                                                         |                                                         |           |

Após finalizar o preenchimento do lançamento, o usuário deverá clicar no botão para armazenar as informações inseridas. O valor lançado será subtraído da coluna "Aguardando Prestação" e adicionado à coluna "Prestado contas" da tabela "Saldo deste Processo".

Após a inserção do lançamento, o sistema apresenta o status com o ícone 🦊, significando que o lançamento está pendente de análise pela CAPES. Neste status o lançamento ainda poderá ser alterado e/ou excluído pelo beneficiário.

#### **IMPORTANTE:**

1. A DEVOLUÇÃO de recursos também deverá ser cadastrada como um lançamento.

2. Todos os **COMPROVANTES** anexados aos lançamentos do processo **DEVEM SER GUARDADOS** pelo beneficiário, pois a qualquer tempo, dentro do prazo legal de guarda, quando se fizer necessário, poderão ser solicitados pela CAPES.

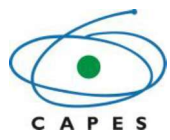

#### 4.4.2. Alterar lançamento

Clicando no ícone Z, da tela da prestação de contas, será possível editar um lançamento. O lançamento selecionado será apresentado com os dados previamente cadastrados, já carregados, conforme mostrado a seguir:

| Tipo de Despesa"          | Custeio                                             | ٠                                       |                                                  |       |   |
|---------------------------|-----------------------------------------------------|-----------------------------------------|--------------------------------------------------|-------|---|
| Subtipo de Despesa*       | DIÀRIAS                                             |                                         | •                                                |       |   |
| Nº do Comprovante*        | 65                                                  |                                         |                                                  |       |   |
| Número do Cheque          | 55                                                  |                                         |                                                  |       |   |
| ocumento do Favorecido    | 000000000                                           | 0                                       |                                                  |       |   |
| Nome do Favorecido*       | Nome do Favorecido                                  | 5                                       |                                                  |       |   |
| Data da Despesa*          | 30/09/2019 📑 Est                                    | a data deve esta                        | r dentro do período de vigência do Auxílio/Proje | to    |   |
| Valor da Despesa (R\$) *  | 1.000.00                                            |                                         |                                                  |       |   |
|                           |                                                     |                                         |                                                  |       | - |
| Descrição*                | Prestação de contas                                 | completa com su                         | Cesso.                                           |       | 4 |
| Descrição*                | Prestação de contas<br>Você tem 959 caracter        | completa com su<br>res restantes.       | C8550.                                           |       |   |
| Descrição*<br>Documentos* | Prestação de contas<br>Você tem 959 caracter<br>Nor | completa com su<br>res restantes.<br>me | Tipo de Documento<br>Comprovante de Despesa      | Ações |   |

Após finalizar a alteração do lançamento, o usuário deverá clicar no botão Balvar para armazenar as informações atualizadas.

#### 4.4.3. Excluir lançamento

Clicando no ícone 🗮, da lista de lançamentos na tela da prestação de contas, será apresentada a tela de confirmação de exclusão do lançamento selecionado:

| onfirma a exclus | ão do Lançamento? |
|------------------|-------------------|
| 👩 Sim            | 🙁 Não             |

#### 4.4.4. Visualizar lançamento

Clicando no ícone R, da lista de lançamentos na tela da prestação de contas, será apresentada a tela de visualização do lançamento selecionado:

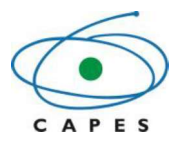

| ualizar Lançamento          |                                      |                                            |    |
|-----------------------------|--------------------------------------|--------------------------------------------|----|
| Tipo de Despesa:            | Custeio                              |                                            |    |
| Subtipo de Despesa:         | SERVIÇO DE TERCEIRO - PESSO          | A JURÍDICA ESTRANGEIRA                     |    |
| Nº do Comprovante:          | Recibo 05                            |                                            |    |
| Documento do Favorecido:    | 00.000.000/0001-96                   |                                            |    |
| Data da Despesa:            | 05/05/2015                           |                                            |    |
| Valor da Despesa (R\$):     | 3.150,00                             |                                            |    |
| Descrição:                  | Participação na 23rd International U | Jnion for Biochemistry and Molecular Biolo | gy |
| Documentos do lancamento:   | Tipo de Documento                    | Arquivo                                    |    |
| boounientos do languniento. | Comprovante de Despesa:              | RelatoriosCtrl(7).pdf                      |    |

Nessa tela poderão ser visualizados os dados inseridos e o comprovante que foi anexado ao lançamento.

#### 4.5. Documentos comprobatórios

Clicando no botão Adicionar Documento, da tela da prestação de contas, será apresentada a tela que permite inserir os documentos técnicos e financeiros – em suas respectivas abas – comprobatórios da execução, conforme apresentado nas duas telas seguintes:

| )ocum  | entos Comprol            | oatórios de Execução do Processo №        |                                                                              | X         |
|--------|--------------------------|-------------------------------------------|------------------------------------------------------------------------------|-----------|
| Docum  | Documentos Com           | probatórios                               | Documento (Em formato PDF)                                                   |           |
| Status | Data/Hora                | Arquivo                                   | Tipo de Documento                                                            | Ações     |
|        |                          |                                           | Relatório Final de Cumprimento do Objeto <sup>*</sup> (Devidamente assinado) | 🗣 Incluir |
| •      | 18/11/2016 -<br>16:40:12 | 5 Declaração de cumprimento do objeto.pdf | Declaração de Cumprimento de Objeto" (Devidamente assinado)                  | × 🖾       |
|        | 18/11/2016 -<br>18:38:40 | 4 2013 Relatório científico.pdf           | Programação completa do evento                                               | 12 / ×    |
|        |                          |                                           |                                                                              |           |
|        |                          |                                           |                                                                              |           |
|        |                          |                                           |                                                                              |           |
|        |                          |                                           |                                                                              |           |
|        |                          |                                           |                                                                              |           |

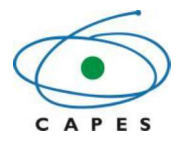

| Documer | ntos Comprol      | batórios de Execução do Pro | ocesso Nº             |                                              | <b>X</b>  |
|---------|-------------------|-----------------------------|-----------------------|----------------------------------------------|-----------|
| D       | ocumentos Corr    | probatórios                 |                       |                                              |           |
| Documer | ntos Técnicos 🛛 🤇 | Documentos Financeiros      | 🕂 Adicionar Documento | (Em formato PDF) 😧                           |           |
| Status  | Data/Hora         | Arquivo                     |                       | Tipo de Documento                            | Ações     |
| •       |                   |                             | Extrato               | da conta pesquisador*                        | 🕂 Incluir |
| •       |                   |                             | Compr                 | ovante de encerramento da conta pesquisador* | 🕂 Incluir |
|         |                   |                             |                       |                                              |           |
|         |                   |                             |                       |                                              |           |
|         |                   |                             |                       |                                              |           |
|         |                   |                             |                       |                                              |           |
|         |                   |                             |                       |                                              |           |
|         |                   |                             |                       |                                              |           |

Nessas telas são apresentados os seguintes botões:

- Permite adicionar um documento ao processo. Verificar qual aba está ativada ("Documentos Técnicos" ou "Documentos Financeiros") antes de inserir o novo documento. Ver detalhamento no item 4.5.1;
- Permite adicionar ao processo o documento obrigatório correspondente, especificado na coluna "Tipo de Documento";
- Permite visualizar o documento anexado;
- Permite editar o "tipo do documento" de um documento já cadastrado;
- Rermite excluir um documento;

0

0

- Salvar Permite salvar os documentos adicionados;
- Gerar Relatório Permite gerar/imprimir relatório contendo listagem dos documentos inseridos.

Os documentos apresentados em negrito são os que devem ser obrigatoriamente inseridos ao processo. Caso não sejam incluídos, não será possível finalizar a prestação de contas.

Quando houver liberação de recurso de Capital pela CAPES, o documento "Termo de Entrega/Recebimento de Bem" será apresentado como documento técnico obrigatório, em negrito.

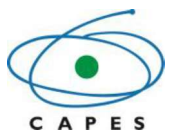

#### 4.5.1. Adicionar documento

Clicando no botão Adicionar Documento, na tela "Documentos Comprobatórios", será apresentada a tela para adicionar documento não obrigatório. Em seguida, será necessário informar o tipo do documento.

| Nome do arquivo: | ArtigoCientifico ndf |
|------------------|----------------------|
| tome do arquivo. | Angoelenninco.par    |
| Tipo do          |                      |
| documento:       |                      |

À medida que o tipo está sendo digitado aparecerá uma lista com opções.

| Categorização da                            | Evidência                                                                                                    |
|---------------------------------------------|----------------------------------------------------------------------------------------------------|
| Nome do arquivo: /<br>Tipo do<br>documento: | ArtigoCientifico.pdf<br>Doc                                                                                                    |
| informe, acima,                             | Comprovante de participação em programa de iniciação científica<br>Documento assinado pelo coordenador do Programa Promotor e<br>Documento do Pró-reitor de Pós-graduação da Instituição Recept<br>Documento assinado pelo coordenador do Programa Promotor e<br>Cópia da Portaria de Nomeação do Reitor ou Documento Equivale |

Selecione desta lista a opção que melhor descreva o tipo do documento. Caso não exista na listagem, é sugerido informar a opção "Outros" e em seguida clicar no botão **Salvar**.

#### 4.5.2. Alterar tipo do documento

Clicando no ícone Z será apresentada a tela do item 4.5.1, onde será possível alterar o tipo do documento. Para salvar a alteração basta clicar no botão Salvar.

#### 4.5.3. Visualizar documento

Clicando no ícone 🖾, será possível efetuar o download do documento selecionado:

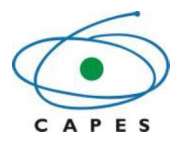

| /ocê selecionou abr                | in                                                                               |
|------------------------------------|----------------------------------------------------------------------------------|
| 🔒 comissao_857                     | '5.pdf                                                                           |
| tipo: Adobe A                      | .crobat Document (35,5 KB)                                                       |
| de: http://test                    | e.capes.gov.br                                                                   |
|                                    |                                                                                  |
| que o Firefox de                   | ve fazer?                                                                        |
| O Abrir com o:                     | Adobe Acrobat Reader DC (aplicativo padrão) $\qquad \lor$                        |
|                                    |                                                                                  |
| Salvar arquive                     | ) ( <u>D</u> )                                                                   |
| Salvar arquive                     | ) (D)<br>prosticamente nos arquivos como este de agora em diante                 |
| Salvar arquive     Fazer isso auto | o <u>(D)</u><br>o <u>m</u> aticamente nos arquivos como este de agora em diante. |
| Salvar arquive Fazer isso auto     | o <u>(D)</u><br>o <u>m</u> aticamente nos arquivos como este de agora em diante. |

Essa tela pode variar, de acordo com o tipo e versão do navegador.

#### 4.5.4. Excluir documento

Clicando no ícone X, da tela de documentos comprobatórios, o documento será removido da lista.

O documento só poderá ser removido se o status for 🥯 (anterior ao envio da prestação de contas) e após o usuário clicar no botão 🖺 Salvar .

#### 4.6. Dados Complementares

A opção A opção habilitará a tela para seleção e/ou inclusão dos dados e-mail, telefones e endereço.

| plementar Dados - Processo Nº | - Beneficiário: |     |   |
|-------------------------------|-----------------|-----|---|
| E-mail                        | Selecione       | ~ 0 | 9 |
| Telefones Brasil              |                 |     |   |
| Fixo:                         | Selecione       |     |   |
| Celular:                      | Selecione       |     |   |
| Endereço Brasil               |                 |     |   |
| Endereço:* Selecione          |                 |     |   |
|                               |                 |     |   |
|                               | 💾 Salvar        |     |   |

Através do ícone será habilitada a tela para cadastro das informações:

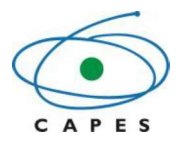

| Adicionar E-mail                                                       | <b>X</b>                                     | Adicionar Telefone Fixo                                                                                                  |  |
|------------------------------------------------------------------------|----------------------------------------------|----------------------------------------------------------------------------------------------------|--|
| E-mail:*                                                               |                                              | DDD:*<br>Telefone:*                                                                                                    |  |
| Os campos marcados com asterisco (*) são de preenchimento obrigatório. |                                              | 🖺 Salvar <table-cell> 🤤 Cancelar<br/>Os campos marcados com asterísco (*) são de preenchimento obrigatório.</table-cell> |  |
| Adicionar End<br>País:*                                                | lereço<br>Brasil                             |                                                                                                    |  |
| Finalidade:*                                                           | Selecione                                    | ~                                                                                                    |  |
| CEP:*                                                                  |                                              |                                                                                                    |  |
| Logradouro:*                                                           |                                              |                                                                                                    |  |
| Complemento:                                                           |                                              |                                                                                                    |  |
| Bairro:*                                                               |                                              |                                                                                                    |  |
| Número:*                                                               |                                              |                                                                                                    |  |
| Cidade:*                                                               |                                              |                                                                                                    |  |
| Os campos marcad                                                       | es com asterisco (*) são de preenchimento ob | Cancelar                                                                                                    |  |

O botão "Salvar" permitirá armazenar a opção selecionada.

#### 4.7. Solicitar Prorrogação

Esta opção permitirá solicitar prorrogação do prazo de prestação de contas ou do prazo de resposta de diligência, **desde que não esteja na situação de Inadimplência**. Deverá ser informado o número de dias e a justificativa cabível. Após a solicitação, deverá ser dada continuidade à prestação de contas normalmente, uma vez que a solicitação ficará pendente de análise e **poderá ser deferida ou indeferida**.

O deferimento pode ser total ou não. Quando o deferimento não é total, a CAPES pode conceder um prazo menor do que o solicitado pelo beneficiário.

O sistema enviará um e-mail informando se a solicitação foi deferida ou indeferida.

| )ata Final Prazo Atual:             | 30/11/2018 |  |
|-------------------------------------|------------|--|
| uantidade de Dias Extensão Prazo: * | 15         |  |
| ata Final Prazo Solicitado:         | 15/12/2018 |  |
| Justificativa                       |            |  |
| Justificativa                       |            |  |
| Justificativa                       |            |  |

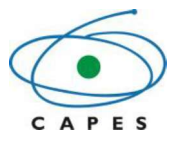

#### **IMPORTANTE:**

O sistema só permite que seja efetuada uma **única** solicitação de prorrogação de prazo para o envio da prestação e para resposta a diligência.

A opção para "Solicitar Prorrogação" somente ficará disponível até a último dia do prazo previsto, passado a data, o sistema alterará o processo para a situação de Inadimplência, caso não tenha sido solicitado a prorrogação ou finalizado a pendência.

#### 4.8. Liberar Parcelas

Quando o Auxílio for concedido parceladamente, o beneficiário deverá incluir os documentos "Extrato Bancário Parcial" e "Relatório de Execução", referentes ao valor parcial recebido, para que as parcelas

subsequentes sejam liberadas. Nesse caso, estará habilitada a opção Liberar Parcelas (ver tela abaixo).

| Documen   | itos Comprobatórios    | de Execução Parcial do Process | o Nº                                                                | 2         |
|-----------|------------------------|--------------------------------|---------------------------------------------------------------------|-----------|
| D         | ocumentos Comprobatóri | ios Parcial                    |                                                                     |           |
| Dados do  | Processo Parcela Nº 2  | Parcela Nº 3 Parcela Nº 4 P    | arcela N° 5 Parcela N° 6 Parcela N° 7 Parcela N° 8                  |           |
| Status Ar | nálise da Parcela: 💛   | 🔞 Visualizar Histórico Pa      | recer Adicionar Documento (Em formato PDF)                          |           |
| Status    | Data/Hora              | Arquivo                        | Tipo de Documento                                                   | Ações     |
| •         |                        |                                | Extrato Bancário Parcial (necessário para a liberação de parcelas)* | 💠 Incluir |
|           |                        |                                | Relatório de Execução*                                              | 💠 Incluir |
|           |                        | 💾 Salvar                       | 📮 Enviar documentos                                                 |           |

#### 4.9. Finalizar prestação

Após a inserção da prestação de contas de todo o recurso recebido, a inclusão dos documentos comprobatórios e o preenchimento dos dados complementares, deverá clicar em "Finalizar/Enviar Prestação".

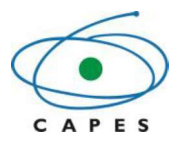

| D                          | 🔎 Pesquisar L                                                             | .ançamen                                               | tos                                                |                                                                                                    | Sa                                                               | ldo deste P                          | rocesso         |                                                                            | 🖕 Vol    |
|----------------------------|---------------------------------------------------------------------------|--------------------------------------------------------|----------------------------------------------------|----------------------------------------------------------------------------------------------------|------------------------------------------------------------------|--------------------------------------|-----------------|----------------------------------------------------------------------------|----------|
|                            | Tipo de Despes                                                            | sa: Selec                                              | ione 🔻                                             |                                                                                                    |                                                                  | Recebido                             | Prestado contas | Aguardando Presta                                                          | ção      |
| 1                          | N° do Comprovan                                                           | ite:                                                   |                                                    |                                                                                                    | Custeio                                                          | 33.281,75                            | 25.281,75       | 8                                                                          | 00,000   |
| Docume                     | ento do Favorecio                                                         | do:                                                    |                                                    | _                                                                                                  | Capital                                                          | 22.000,00                            | 20.000,00       | 2                                                                          | 00,000   |
|                            | Data da Despes                                                            | sa:                                                    |                                                    |                                                                                                    | Devolução                                                        | 0,00                                 | 10.000,00       | -10                                                                        | 00,000   |
|                            |                                                                           |                                                        |                                                    |                                                                                                    | and the second                                                   |                                      |                 |                                                                            | 0.00     |
|                            |                                                                           | Pes                                                    | quisar 🔗 Limp                                      | ementar Dados 📑 Solicitar                                                                          | Total<br>Valores em real (R<br>Prorrogação V F                   | 55.281,75                            | Prazo para      | prestação de contas: (                                                     | 13/12/20 |
| leus La                    | ançamentos par                                                            | © Pes                                                  | quisar 🖉 Limp<br>🏩 Comple<br>cesso                 | ementar Dados 📑 Solicitar                                                                          | Total<br>Valores em real (R<br>Prorrogação                       | 55.281,75                            | Prazo para      | prestação de contas: (                                                     | 13/12/2  |
| eus La                     | ançamentos par                                                            | Pes<br>ra este Pro                                     | quisar 🖉 Limp<br>& Comple<br>cesso<br>ar Documento | ementar Dados 📑 Solicitar                                                                          | Total<br>Valores em real (R<br>Prorrogação F                     | 55.281,75<br>(S)                     | Prazo para      | prestação de contas: (<br>Lançamentos por<br>Página:                       | 13/12/20 |
| leus La<br>Adicio<br>tus * | ançamentos par<br>nar Lançamento<br>Data do<br>Comprovante <sup>9</sup> 1 | Pes<br>ra este Pro<br>Adiciona<br>Tipo de<br>Despesa * | quisar 2 Limp                                      | ementar Dados 📑 Solicitar<br>Imprimir Lançamentos 🕅<br>Nº do Documento do<br>Cheque 9 Favorecido 9 | Total<br>Valores em real (R<br>Prorrogação F<br>Liberar Parcelas | 55.281,75<br>(\$)<br>inalizar/Enviat | Prazo para      | prestação de contas: d<br>Lançamentos por<br>Página:<br>Valor da Despesa ‡ | 13/12/20 |

Ao acionar a opção Finalizar/Enviar Prestação

será mostrado um checklist.

Caso haja pendências, estas estarão marcadas em vermelho. Não será possível, nesse caso, finalizar a prestação de contas. A tela deverá ser fechada e o(s) item(ns) sinalizado(s) deverá(ão) ser corrigido(s) (tela abaixo).

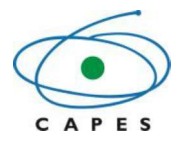

| necklist da Prestação de Contas do Processo Nº                                               |   |
|----------------------------------------------------------------------------------------------|---|
| Documentos Técnicos                                                                          |   |
| rquivo para o tipo de documento 'Relatório Final de Cumprimento do Objeto' incluído?         | * |
| rquivo para o tipo de documento 'Declaração de Cumprimento de Objeto' incluído?              | ~ |
| Documentos Financeiros                                                                       |   |
| rquivo para o tipo de documento 'Extrato da conta pesquisador' incluído?                     | * |
| rquivo para o tipo de documento 'Comprovante de encerramento da conta pesquisador' incluido? | ~ |
| Lançamentos                                                                                  |   |
| )s documentos obrigatórios para os lançamentos foram incluídos?                              | 8 |
| Complementar Dados                                                                           |   |
| -mail informado?                                                                             | 8 |
| elefone Fixo ou Telefone Celular informado?                                                  | 8 |
| ndereço informado?                                                                           | 8 |
| Valor Recebido                                                                               |   |
| oi recebido todo valor previsto no auxilio?                                                  |   |
| ) processo já chegou a data final do auxílio?                                                | • |
| Valor 'Aguardando Prestação'                                                                 |   |
| ) valor a ser prestado conta é 0 (zero)?                                                     | 8 |

Caso **o** *checklist* esteja todo atendido, o sistema <u>habilitará uma caixa de declaração das</u> <u>informações cadastradas e o botão "Finalizar".</u> O beneficiário deverá declarar que as "informações prestadas são verdadeiras, sob pena de responsabilidade administrativa, civil e penal", clicando no marcador ao lado do texto. Após esta ação o botão **Finalizar** será ativado.

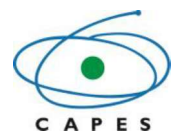

| heckList da Prestação de Contas do Processo №                                                                                                    |                  | 2 |
|----------------------------------------------------------------------------------------------------|------------------|---|
| niquiro para o apo as accumento Deciaração de Camprimento de Objeto melando.                                                                                                    | •                | J |
| Documentos Financeiros                                                                                                    |                  |   |
| Arquivo para o tipo de documento 'Extrato da conta pesquisador' incluído?                                                                                                    | 4                |   |
| Arquivo para o tipo de documento 'Comprovante de encerramento da conta pesquisador' incluído?                                                                                                    | ~                | J |
| Lançamentos                                                                                                    |                  |   |
| Os documentos obrigatórios para os lançamentos foram incluídos?                                                                                                    | *                | J |
| Complementar Dados                                                                                                    |                  |   |
| E-mail informado?                                                                                                    | ×                |   |
| Felefone Fixo ou Telefone Celular informado?                                                                                                    | *                |   |
| Endereço informado?                                                                                                    | ~                |   |
| Valor Recebido                                                                                                    |                  |   |
| Foi recebido todo valor previsto no auxílio?                                                                                                    | 10.00            |   |
| Du<br>D processo já chegou a data final do auxílio?                                                                                                    | ~                |   |
| Valor 'Aguardando Prestação'                                                                                                    |                  | 1 |
| O valor a ser prestado conta é 0 (zero)?                                                                                                    | ~                |   |
| Declaro que as informações prestadas são verdadeiras, sob pena de responsabilidade administrativa,<br>Conforme art. 299, do Código Penal Brasileiro.<br>A documentação física deve ser guardada por um prazo de 20 anos. | , civil e penal, |   |
| Finalizar                                                                                                    |                  |   |

Ao clicar no botão Finalizar, a prestação será <u>finalizada e enviada para análise</u>, não podendo mais ser alterada pelo beneficiário.

A partir desse momento o processo estará disponibilizado para análise das áreas responsáveis na CAPES.

#### 4.10. Diligência

A situação do processo será alterada para "Em diligência" quando, após análise – nos âmbitos técnico e financeiro – da prestação de contas enviada pelo beneficiário, forem verificadas inconsistências e/ou irregularidades ou a ausência de documentação.

O beneficiário deverá atender ao que foi solicitado, dentro do prazo estabelecido (que pode ser visto

na tela de resumo do processo), acionando o botão

🦉, conforme tela a seguir.

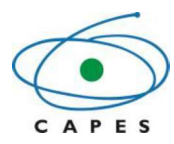

| 100                      | ientos do Auxílio                                                    | Nº Process      | o Nº                                                              | Programa Vi       | gência de 21/(  | 09/2015 à 21/03/2016 |                                               |            |
|--------------------------|----------------------------------------------------------------------|-----------------|-------------------------------------------------------------------|-------------------|-----------------|----------------------|-----------------------------------------------|------------|
| 1                        | 🔎 Pesquisar L                                                        | ançamentos      |                                                                   | s:                | aldo deste P    | rocesso              |                                               | <b>ب</b>   |
|                          | Tipo de Despesa                                                      | a: Selecione    | ~                                                                 |                   | Recebido        | Prestado contas      | Aguardando Prest                              | ação       |
|                          | Nº do Comprovante                                                    | »: [            |                                                                   | Custeio           | 33.281,75       | 25.281,75            | ()                                            | 3.000,00   |
| Docum                    | ento do Favorecido                                                   | »: [            | 2                                                                 | Capital           | 22.000,00       | 20.000,00            |                                               | 2.000,00   |
|                          | Data da Despesa                                                      | :               |                                                                   | Devolução         | 0,00            | 10 000,00            | -1                                            | 00,00      |
|                          |                                                                      |                 |                                                                   | Total             | 55.281,75       | 55.281,75            |                                               | 0,00       |
|                          |                                                                      | Pesquisar 🖉     | Limpar Flitros                                                    | Valores em real ( | R\$)            |                      |                                               |            |
|                          |                                                                      | C Resp          | onder Diligência 🎎 Cor                                            | mplementar Dados  | 🗂 Solicitar Pro | orrogação            |                                               |            |
| leus L<br>Visua          | ançamentos para<br>lizar Documentos                                  | a este Processo | ntos 🖌 Finalizar Diligên                                          | cia               |                 |                      | Lançamentos por<br>Página                     | 10         |
| Neus L<br>Visua<br>tus ÷ | ançamentos para<br>lizar Documentos<br>Data da Tip<br>Despesa A Desp | a este Processo | ntos 🖌 Finalizar Diligên<br>N° do Documento<br>Cheque ‡ Favorecid | cia<br>do<br>o    | Descrição       |                      | Lançamentos por<br>Página<br>Valor da Despesa | 10<br>Açõe |

Ao clicar em Responder Diligência o sistema apresentará uma tela contendo as abas "Diligência Técnica", Diligência Financeira" e "Histórico de Pareceres e Diligências" (tela a seguir).

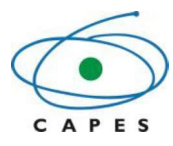

| Responder Diligé                                                             | ência Nº 5 - Processo I                                                                        | Nº:                                                                                                |                                                              |                                                      |            |
|------------------------------------------------------------------------------|------------------------------------------------------------------------------------------------|----------------------------------------------------------------------------------------------------|--------------------------------------------------------------|------------------------------------------------------|------------|
|                                                                              |                                                                                                |                                                                                                    |                                                              |                                                      | 🔶 Vo       |
| Diligência<br>Diligência Técnica                                             | Histórico de Parecere                                                                          | s e Dilinências                                                                                    |                                                              |                                                      |            |
| Parecer Doc                                                                  | cumentos Técnicos                                                                              |                                                                                                    |                                                              |                                                      |            |
| Parecer Diligência                                                           | Técnica:                                                                                       |                                                                                                    |                                                              |                                                      |            |
| Prezado(a) Bene<br>Após analise téc<br>Referente ao paj<br>R\$ 7.000,00 reer | eficiário(a),<br>inica, solicitamos atende<br>gamento de passagens (<br>mbolsados, uma vez que | nento aos itens abaixo descrito<br>e hospedagens aos conferencia<br>e constam somente cartões de e | k:<br>Itas e palestrantes do evento,<br>Imbarque dos mesmos. | , encaminhar notas fiscais e recibos que comprovem o | > valor de |
| Resposta                                                                     | de Diligência                                                                                  |                                                                                                    |                                                              |                                                      |            |
|                                                                              |                                                                                                |                                                                                                    |                                                              |                                                      |            |
|                                                                              |                                                                                                |                                                                                                    |                                                              |                                                      |            |
| tam 4000 caracter                                                            | res.                                                                                           |                                                                                                    |                                                              |                                                      |            |
|                                                                              |                                                                                                |                                                                                                    |                                                              |                                                      |            |

As abas "Diligência Técnica" e "Diligência Financeira" somente estarão visíveis caso exista diligência do respectivo tipo no processo.

| Dentro da al      | oa do prim | neiro tipo haverá as s | ubabas      | Documentos Técnicos | . Na segunda, |
|-------------------|------------|------------------------|-------------|---------------------|---------------|
| haverá as subabas | Parecer    | Documentos Financeiros | Lançamentos |                     |               |

A subaba "Parecer" – em ambos os tipos – trará o texto da solicitação.

O campo "Resposta de Diligência". Estará disponível em todas as subabas.

#### 4.10.1. Diligência Adicionar/Incluir Documentos

A subaba de documentos - tanto técnicos quanto financeiros - apresentará somente o tipo de documento que foi rejeitado na análise, o qual estará habilitado para ser incluído novamente no processo,

através da opção (ver tela abaixo). Os documentos aprovados não aparecerão nesta aba.

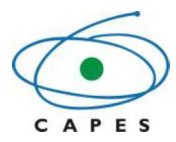

| Início | Benef     | iciário 👻              | Ajuda 👻       |                              |                                      |
|--------|-----------|------------------------|---------------|------------------------------|--------------------------------------|
| Re     | sponde    | r Diligênd             | aia № 1- Pi   | rocesso Nº:                  |                                      |
|        | Dilli     | nôncia                 |               |                              | 🔙 Voitar                             |
| Dil    | igência F | inanceira              | Histórico     | o de Pareceres e Diligências |                                      |
| P      | arccer    | Docum                  | ientos Financ | ceiros Lançamentos           |                                      |
|        |           |                        |               |                              | Adicionar Documento (Em formato PDF) |
| Sta    | tus 🔺     | Data/H                 | lora          | Arquivo                      | Tipo de Documento Ações              |
|        | •         |                        |               |                              | Extrato da conta pesquisador*        |
|        | •         | 05/11/2013<br>17:29:48 | - ex          | ktrato.pdf                   | Extrato da conta pesquisador*        |
|        |           |                        |               |                              |                                      |
|        |           |                        |               |                              |                                      |
|        |           |                        |               |                              | <b>1</b>                             |

A opção permitirá a visualização da justificativa da rejeição do documento e a opção permitirá visualizar o arquivo anexado. Poderão ser inseridos documentos complementares por meio da opção

(ver tela anterior).

💠 Adicionar Documento

Após clicar em "Adicionar Documento", deverá ser adicionado o documento complementar (opcional) – em formato pdf – e preenchido o "tipo do documento". O referido campo possui uma funcionalidade que pesquisará o nome do documento digitado, retornado uma lista de tipos com a referência do nome solicitado, caso haja (ver tela a seguir).

| ome do arquivo:       | #Documento (5).pdf                                       |
|-----------------------|----------------------------------------------------------|
| Tipo do<br>documento: | rela                                                     |
| Informe, acima,       | Ofício assinado pelo responsável pela coordenação de ; 🔨 |
| mome, aoma,           | Planilha relacionando os integrantes da equipe           |
|                       | Relação de cursos (nº e-MEC) que vão compor os núclei    |
|                       | Relação de treinados ou capacitados                      |
|                       | Relação dos serviços prestados                           |
|                       | Relatório Acadêmico                                      |
|                       | Relatório de Atividades Final                            |
|                       | Relatório de Atividades Parcial                          |
|                       | Relatório de Avaliação                                   |
|                       | Relatório de desempenho                                  |
|                       | Relatório de Execução                                    |
|                       | Relatório Final de Cumprimento do Objeto                 |
|                       | Relatório ou Parecer Técnico da Avaliação Educaciona 🎽   |
|                       | < >                                                      |

Selecione desta lista a opção que melhor descreva o tipo do documento. Caso não exista na listagem, é sugerido informar a opção "**Outros**" e em seguida clicar no botão **Salvar**.

#### 4.10.2. Lançamentos

A subaba estará disponibilizada – somente caso haja algum lançamento rejeitado na análise – na aba "Diligência Financeira" (ver tela abaixo).

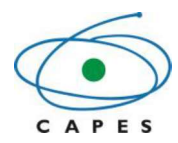

| Parecer Documentos Financeiros Lançamentos<br>tatus - Data da Despesa • Nº do Cheque • Comprovante • do Favorecido • Descrição • Valor (R\$) • Ações<br>CUSTEIO SERVIÇO DE TERCEIRO - PESSOA FÍSICA NACIONAL 113/2015 Associação Educacional Nove de Julho 100 - 28/10/2015 Convidados do X Colóquio de Pesquisa Sobre                                                                                                    | Docume<br>Data da<br>Despesa ¢<br>28/10/2015 | Tipo de Despesa e<br>CUSTEIO<br>SERVIÇO DE<br>TERCEIRO -<br>PESSOA FÍSICA<br>NACIONAL | Nº do<br>Cheque ¢<br>850002 | tos<br>Nº do<br>Comprovante e<br>113/2015  | ionar Lançamento<br>PDF)<br>Documento e Nome<br>do Favorecido \$<br>43.374.768/0001-38<br>Associação Educacional Nove de            | Desorição o<br>Transferência<br>correspondente a reembolso                      | Valor (R\$) e | Ações      |
|----------------------------------------------------------------------------------------------------|----------------------------------------------|---------------------------------------------------------------------------------------|-----------------------------|--------------------------------------------|----------------------------------------------------------------------------------------------------|---------------------------------------------------------------------------------|---------------|------------|
| Parecer       Documentos Financeiros       Lançamentos            • Data da<br>Despesa o<br>• Despesa o<br>• ClastelO<br>• 28/10/2015         • CustelO<br>• ErsoA FísicA<br>NACIONAL         • Nacional         • Nacional         • 113/2015         • Secure o<br>• 113/2015         • Secure o<br>• Comprovante o<br>• Comprovante o | Data da<br>Despesa e<br>28/10/2015           | Tipo de Despesa ;<br>CUSTEIO<br>SERVIÇO DE<br>TERCEIRO -<br>PESSOA FÍSICA<br>NACIONAL | Nº do<br>Cheque •<br>850002 | Adic<br>Nº do<br>Comprovante e<br>113/2015 | ionar Lançamento (Em formato<br>PDF)<br>Documento e Nome<br>do Favorecido e<br>43.374.768/0001-38<br>Associação Educacional Nove de | Descrição o<br>Transferência<br>correspondente a reembolso                      | Valor (R\$) ÷ | Ações      |
| Latus       Data da Despesa •       Tipo de Despesa •       Nº do Cheque •       Nº do Comprovante •       Descrição •       Valor (R\$) •       Ações         •       28/10/2015       CUSTEIO •       SERVIÇO DE TERCEIRO - PESSOA FÍSICA NACIONAL       850002       113/2015       43.374.768/0001-38       correspondente a reembolso de passagens e hospedagens dos convidads do X Colóquio de Pesquisa Sobre       7.000,00       Image: Construction of the passagens e hospedagens dos convidads do X Colóquio de Pesquisa Sobre       7.000,00       Image: Construction of the passagens e hospedagens dos convidads do X Colóquio de Pesquisa Sobre                                                                                                    | Data da<br>Despesa •<br>28/10/2015           | Tipo de Despesa ;<br>CUSTEIO<br>SERVIÇO DE<br>TERCEIRO -<br>PESSOA FÍSICA<br>NACIONAL | Nº do<br>Cheque •<br>850002 | Nº do<br>Comprovante :<br>113/2015         | (Em formato<br>PDF)<br>Bocumento e Nome<br>do Favorecido e<br>43.374.768/0001-38<br>Associação Educacional Nove de                  | Descrição e<br>Transferência<br>correspondente a reembolso                      | Valor (R\$) e | Ações      |
| Data da<br>Despesa e     Tipo de Despesa e     Nº do<br>Cheque e     Nº do<br>Comprovante e     Descrição e     Valor (R\$) e     Ações       •     28/10/2015     CUSTEIO<br>SERVIÇO DE<br>TERCEIRO -<br>PESSOA FÍSICA<br>NACIONAL     850002     113/2015     43.374.768/0001-38<br>Associação Educacional Nove de<br>Julho     Transferência<br>correspondente a reembolso<br>de passagens e hospedagens<br>dos convidados do X<br>Colôquio de Pesquisa Sobre     7.000,00     Image: Coloquio de Pesquisa Sobre                                                                                                    | Data da<br>Despesa 🌣<br>28/10/2015           | Tipo de Despesa ;<br>CUSTEIO<br>SERVIÇO DE<br>TERCEIRO -<br>PESSOA FÍSICA<br>NACIONAL | Nº do<br>Cheque +           | Nº do<br>Comprovante ¢<br>113/2015         | Boodmento e Nome<br>do Favorecido e<br>43.374.768/0001-38<br>Associação Educacional Nove de                                         | Descrição o<br>Transferência<br>correspondente a reembolso                      | Valor (R\$) e | Ações      |
| CUSTEIO<br>SERVIÇO DE<br>TERCEIRO -<br>PESSOA FÍSICA<br>NACIONAL         850002         113/2015         43.374.768/0001-38<br>Associação Educacional Nove de<br>Julho         Transferência<br>correspondente a reembolso<br>de passagens e hospedagens<br>dos convidados do X<br>Colôquio de Pesquisa Sobre         7.000,00                                                                                                    | 28/10/2015                                   | CUSTEIO<br>SERVIÇO DE<br>TERCEIRO -<br>PESSOA FÍSICA<br>NACIONAL                      | 850002                      | 113/2015                                   | 43.374.768/0001-38<br>Associação Educacional Nove de                                                                                | Transferência<br>correspondente a reembolso                                     |               |            |
|                                                                                                    |                                              |                                                                                       |                             |                                            | Julho                                                                                                    | de passagens e hospedagens<br>dos convidados do X<br>Colóquio de Pesquisa Sobre | 7.000,00      | ₩ <b>₽</b> |
|                                                                                                    |                                              |                                                                                       |                             |                                            |                                                                                                    |                                                                                 |               |            |
|                                                                                                    |                                              |                                                                                       |                             |                                            |                                                                                                    |                                                                                 |               |            |
|                                                                                                    |                                              |                                                                                       |                             |                                            |                                                                                                    |                                                                                 |               |            |
|                                                                                                    |                                              |                                                                                       |                             |                                            |                                                                                                    |                                                                                 |               |            |
|                                                                                                    |                                              |                                                                                       |                             |                                            |                                                                                                    |                                                                                 |               |            |
|                                                                                                    |                                              |                                                                                       |                             |                                            |                                                                                                    |                                                                                 |               |            |
|                                                                                                    |                                              |                                                                                       |                             |                                            |                                                                                                    |                                                                                 |               |            |
|                                                                                                    |                                              |                                                                                       |                             |                                            |                                                                                                    |                                                                                 |               |            |
|                                                                                                    |                                              |                                                                                       |                             |                                            |                                                                                                    |                                                                                 |               |            |
|                                                                                                    | enceta de l                                  | Diligência                                                                            |                             |                                            |                                                                                                    |                                                                                 |               |            |
| Resposta de Diligência                                                                                                    | apoata uc i                                  |                                                                                       |                             |                                            |                                                                                                    |                                                                                 |               |            |
| Resposta de Diligência                                                                                                    | aposta de l                                  |                                                                                       |                             |                                            |                                                                                                    |                                                                                 |               |            |
| Resposta de Diligência                                                                                                    | aposta de l                                  |                                                                                       |                             |                                            |                                                                                                    |                                                                                 |               |            |
| Resposta de Diligência                                                                                                    |                                              | )                                                                                     |                             |                                            |                                                                                                    |                                                                                 |               |            |
| Resposta de Diligência                                                                                                    |                                              |                                                                                       |                             |                                            |                                                                                                    |                                                                                 |               |            |
| Resposta de Diligência                                                                                                    |                                              |                                                                                       |                             |                                            |                                                                                                    |                                                                                 |               |            |
|                                                                                                    |                                              |                                                                                       | nonte de Diferêncie         |                                            |                                                                                                    |                                                                                 |               |            |

## 4.10.2.1. Copiar Lançamento (Recomendado)

Recomenda-se adicionar um novo lançamento a partir da opção (Copiar Lançamento), a qual permite copiar o lançamento rejeitado. Nesse caso, a tela de cadastro de lançamento abrirá com as informações do lançamento rejeitado preenchidas para edição, bastando anexar o novo documento pdf, com a resposta da diligência e salvar (ver telas abaixo).

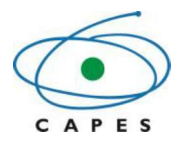

| liligência T | Técnica              | Diligência Financeira | Histórico d       | e Pareceres e Diligên  | cias                                                            |                                                           |               |       |
|--------------|----------------------|-----------------------|-------------------|------------------------|-----------------------------------------------------------------|-----------------------------------------------------------|---------------|-------|
| Parecer      | Documer              | ntos Financeiros      | Lançamentos       | e                      |                                                                 |                                                           |               |       |
|              |                      |                       |                   | G Adicio               | nar Lançamento (Em formato PDF)                                 |                                                           |               |       |
| atus 🔺       | Data da<br>Despesa ‡ | Tipo de Despesa ‡     | Nº do<br>Cheque ‡ | Nº do<br>Comprovante ÷ | Documento e Nome<br>do Favorecido ¢                             | Descrição ÷                                               | Valor (R\$) ÷ | Ações |
| •            | 03/11/2014           | CUSTEIO<br>PASSAGEM   | 2                 | 01614/2014             | 00.000.000/0001-96<br>SANS SOUCI VIAGENS E TURISMO<br>LTDA - ME | passagem aérea GOL São<br>Paulo-Rio-São Paulo, prof.      | 1.010,52      |       |
| •            | 29/10/2014           | CUSTEIO               | 1                 | 01613/2014             | 00.000.000/0001-96<br>SANS SOUCI VIAGENS E TURISMO              | Passagem aérea Vitoria-Rio-<br>Vitoria, GOL, para o prof. | 536,60        | tin a |
|              |                      | PASAGLii              |                   |                        | LTDA - ME                                                       |                                                           |               |       |
|              |                      | PASAdLin              |                   |                        | LTDA - ME                                                       |                                                           |               | V     |
|              |                      | PASAGLIII             |                   |                        | LTDA - ME                                                       |                                                           |               | V     |
|              |                      | PASAGLIII             |                   |                        | LTDA - ME                                                       |                                                           |               | V     |
|              |                      | Nijo Angela           |                   |                        | LTDA - ME                                                       |                                                           |               | V     |
| R            | esposta de D         | Dilīgēncia            |                   |                        | LTDA - ME                                                       |                                                           |               |       |
| R            | esposta de E         | Diligência            |                   |                        | LTDA - ME                                                       |                                                           |               |       |

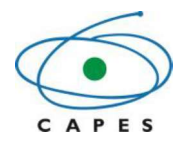

|                                         | Data da<br>Despesa ≑                    | Tipo de Despesa 🔸                                    | Nº do<br>Comprovante + | Documento e Nome<br>do Favorecido ÷                         | Descrição 🔸                    | Valor (R\$) • | Аções   |  |  |  |  |  |  |
|-----------------------------------------|-----------------------------------------|------------------------------------------------------|------------------------|-------------------------------------------------------------|--------------------------------|---------------|---------|--|--|--|--|--|--|
| ançamento de Origem*                    | 23/07/2013                              | CUSTEIO<br>PASSAGEM                                  | 100                    | 00.000.000/0000-37<br>FAVORECIDO VIAGENS E TURISMO<br>LTDA. | Comprovante do pagamento<br>da | 1.863,64      | 1       |  |  |  |  |  |  |
| Tipo de Despesa*                        | Custeio                                 | Custeio 🔻                                            |                        |                                                             |                                |               |         |  |  |  |  |  |  |
| Subtipo de Despesa*                     | PASSAGE                                 | N                                                    |                        |                                                             |                                |               |         |  |  |  |  |  |  |
| N° do Comprovante*                      | 100                                     |                                                      |                        |                                                             |                                |               |         |  |  |  |  |  |  |
| Número do Cheque                        |                                         |                                                      |                        |                                                             |                                |               |         |  |  |  |  |  |  |
| úmero de identificação<br>do Favorecido | 00.000.000/0                            | 0000-37                                              |                        |                                                             |                                |               |         |  |  |  |  |  |  |
| Nome do Favorecido*                     | FAVORECID                               | O VIAGENS E TURIS                                    | MO LTDA.               |                                                             |                                |               |         |  |  |  |  |  |  |
| Data da Despesa*                        | 23/07/2013                              | 📑 Esta data deve                                     | estar dentro do pe     | eríodo de vigência do Auxílio/Projeto                       |                                |               |         |  |  |  |  |  |  |
| alor da Despesa (R\$) *                 | 1.863,64                                |                                                      |                        |                                                             |                                |               |         |  |  |  |  |  |  |
| Descrição*                              | Comprovan<br>Alegre/Belé<br>Você tem 90 | te do pagamento da p<br>m).<br>4 caracteres restante | bassagem da conv<br>s. | idada Josebel Akel Fares (Belém/Port                        | o<br>"?                        |               |         |  |  |  |  |  |  |
|                                         |                                         | Nome                                                 | 4                      | Тір                                                         | o de Documento                 |               | Ações   |  |  |  |  |  |  |
| Documentos*                             |                                         |                                                      |                        | Comprovante de Despesa                                      | Comprovante de Despesa         |               |         |  |  |  |  |  |  |
|                                         |                                         |                                                      |                        | Comprovante de viagem (ca                                   | rtão de embarque, bilhetes)    |               | lncluir |  |  |  |  |  |  |
|                                         |                                         |                                                      |                        |                                                             |                                |               |         |  |  |  |  |  |  |

#### 4.10.2.2. Adicionar Lançamento

Caso o beneficiário necessite, poderá ser selecionada a opção 4.4.1). Neste caso é necessário adicionar o Lançamento de Origem\* Selecione , para indicar a qual item rejeitado se refere a resposta da diligência conforme imagem a baixo.

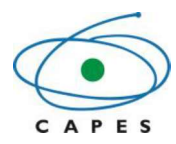

|                            |                                                                       |       | - Voit |
|----------------------------|-----------------------------------------------------------------------|-------|--------|
| Adicionar Lançamer         |                                                                       |       | 8      |
| Lançamento de Origem*      | Selectore                                                             |       |        |
| Tipo de Despesa"           | Custeio +                                                             |       |        |
| Subtipo de Despesa*        | Selecione ·                                                           |       |        |
| Nº do Comprovante"         |                                                                       |       |        |
| Número do Cheque           |                                                                       |       |        |
| CNPJ do Favorecido         | 0                                                                     |       |        |
| Nome do Favorecido*        |                                                                       |       |        |
| Data da Despesa"           | Esta data deve estar dentro do período de vigência do Auxilio/Projeto |       |        |
| Valor da Despesa (R\$) *   |                                                                       |       |        |
|                            |                                                                       |       |        |
| Descricão'                 |                                                                       |       |        |
| beachquo                   |                                                                       | 1     |        |
| Comprovante da             | Você tem 1000 caracteres restantes.                                   |       |        |
| despesa'<br>Em formato PDF | 🕂 Anexar 😧                                                            |       |        |
|                            | Arquivo                                                               | Ações |        |
|                            | M Salvar                                                              |       |        |
|                            | L ourse                                                               |       |        |
|                            | esterisco (*) são de preenchimento obrigatório                        |       |        |
| s campos marcados com      |                                                                       |       |        |

|   | Data da Despesa 🛊 | Tipo de Despesa ¢   | Nº do Comprovante ¢ | Documento e Nome do Favorecido ¢                                                             | Descrição ¢                                                                                                    |
|---|-------------------|---------------------|---------------------|----------------------------------------------------------------------------------------------|----------------------------------------------------------------------------------------------------|
|   | 01/11/2013        | DEVOLUÇÃO           | 012                 | 00.889.834/0001-08<br>Coordenação de Aperfeiçoamento de<br>Pessoal de Nível Superior (Capes) | Comprovante de pagamento da<br>GRU a partir de cheque da<br>conta do evento, com o que<br>zerou o saldo da conta. |
| ļ | 23/07/2013        | CUSTEIO<br>PASSAGEM | 100                 | 00.000.000/0000-00<br>FAVORECIDO VIAGENS E TURISMO<br>LTDA.                                  | Comprovante do pagamento da<br>passagem da convidada<br>Josebel Akel Fares                                        |

4

×

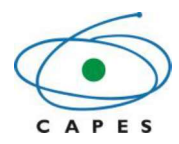

|                         | Data da<br>Despesa ¢ | Tipo de Despesa 🛊     | Nº do<br>Comprovante ≑ | Documento e Nome<br>do Favorecido ¢                                                          | Descrição 🛊                    | Valor (R\$) ÷ Aş | ões |
|-------------------------|----------------------|-----------------------|------------------------|----------------------------------------------------------------------------------------------|--------------------------------|------------------|-----|
| inçamento de Origem*    | 01/11/2013           | DEVOLUÇÃO             | 012                    | 00.889.834/0001-08<br>Coordenação de Aperfeiçoamento de Pessoal<br>de Nível Superior (Capes) | Comprovante de<br>pagamento da | 2.552,55         | 1   |
| Tipo de Despesa*        | Custeio              | ۲                     |                        |                                                                                              |                                |                  |     |
| Subtipo de Despesa*     | Selecione            |                       |                        | •                                                                                            |                                |                  |     |
| Nº do Comprovante*      |                      |                       |                        |                                                                                              |                                |                  |     |
| Número do Cheque        | [                    |                       |                        |                                                                                              |                                |                  |     |
| CNPJ do Favorecido      |                      | 0                     |                        |                                                                                              |                                |                  |     |
| Nome do Favorecido*     |                      | f 1                   |                        |                                                                                              |                                |                  |     |
| Data da Despesa*        |                      | 🛅 Esta data deve      | estar dentro do pe     | ríodo de vigência do Auxílio/Projeto                                                         |                                |                  |     |
| llor da Despesa (R\$) * | 0,00                 |                       |                        |                                                                                              |                                |                  |     |
|                         | [                    |                       |                        |                                                                                              |                                |                  |     |
| Descrição*              |                      |                       |                        |                                                                                              |                                |                  |     |
|                         | Va - 2 kara 400      |                       |                        |                                                                                              | ji.                            |                  |     |
|                         | voce tem 10          | Ju caracteres restant |                        | Tino de Dec                                                                                  | umento                         | 400              |     |
| Documentos*             |                      | Nome                  | 8                      | Tipo de Doc                                                                                  | amento                         |                  | 00  |
|                         |                      |                       |                        | Comprovante de Despesa                                                                       |                                | 🛉 Inch           | uir |
|                         |                      |                       |                        |                                                                                              |                                |                  |     |

Se o caso for a devolução do recurso, selecione o "Lançamento de Origem" correspondente e no "Tipo de Despesa" a opção "Devolução", informe o valor correspondente e anexe o comprovante de pagamento da GRU.

Caso queira visualizar a justificativa da rejeição de um lançamento, poderá acessar a opção 🧮 (Visualizar Lançamento e Observação), conforme a tela abaixo.

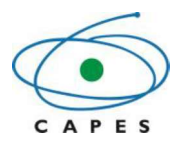

| sualizar Lançamento                       |                                                                                                    |                                                | X |  |  |  |  |
|-------------------------------------------|----------------------------------------------------------------------------------------------------|------------------------------------------------|---|--|--|--|--|
| Tipo de Despesa:                          | Custeio                                                                                                   |                                                |   |  |  |  |  |
| Subtipo de Despesa:                       | PASSAGEM                                                                                                  |                                                |   |  |  |  |  |
| N° do Comprovante:                        | 100                                                                                                    |                                                |   |  |  |  |  |
| Número de identificação do<br>Favorecido: | 00.000.000/0000-00                                                                                        |                                                |   |  |  |  |  |
| Data da Despesa:                          | 23/07/2013                                                                                                |                                                |   |  |  |  |  |
| Valor da Despesa (R\$):                   | 1.863,64                                                                                                  |                                                |   |  |  |  |  |
| Descrição:                                | Comprovante do pagamento da passagem da convidada Josebel Akel Fares (Belém/Porto Alegre/Belém).          |                                                |   |  |  |  |  |
|                                           | Tipo de Documento                                                                                         | Arquivo                                        |   |  |  |  |  |
| Documentos do lançamento:                 | Comprovante de viagem (cartão de embarque, bilhetes) RelatóriofinaldoCumprimentodoObjeto-Capes2018(1).pdf |                                                |   |  |  |  |  |
|                                           | Comprovante de Despesa                                                                                    | comprovante deposito identificado Dayse(1).pdf |   |  |  |  |  |
| B Justificativa para O Comprovante: 10    | n rejeição do lançamento                                                                                  |                                                |   |  |  |  |  |
|                                           |                                                                                                    |                                                |   |  |  |  |  |

# 4.10.3. Histórico, gerar relatório e finalizar diligência

A aba "Histórico de Pareceres e Diligências" apresentará os pareceres emitidos pelas áreas de análise da CAPES, conforme imagem abaixo.

| Diligência                                                   |                |                                                                                                    |                                                                                                    |                                                                         | Se 40    |
|--------------------------------------------------------------|----------------|----------------------------------------------------------------------------------------------------|----------------------------------------------------------------------------------------------------|-------------------------------------------------------------------------|----------|
| Diligência Financeira                                        | Histórico de I | Pareceres e Diligências                                                                                |                                                                                                    |                                                                         |          |
| Responsá                                                     | vel            |                                                                                                    | Parecer                                                                                                    | Тіро                                                                    | Visualiz |
| ME DO RESPONSÁVEL                                            | DO PARECER     | Prezado(a) Beneficiário(<br>Rejeitando                                                                 | a), Após análise financeira, solicitamos atendimento aos itens abaixo descritos:                                                                                                 | Solicitação de Ajuste<br>Financeiro                                     | Q        |
| ME DO RESPONSÁVEI                                            | L DO PARECER   | Estive na agência TAM o<br>a pessoa que comprou                                                        | lo aeroporto de minha cidade (Porto Alegre). Tendo comprovado a eles que eu fui                                                                                                  | Resposta de Diligência<br>Nº 2                                          | P        |
| ME DO RESPONSÁVEI                                            | L DO PARECER   | Nº Cheque: - Nº Compro<br>encaminhar declaração                                                        | vante: 010 Como não podem ser anexados os cartões de embarques,<br>amitida pela agencia                                                                                          | Solicitação de Ajuste<br>Financeiro                                     | P        |
| ME DO RESPONSÁVEI                                            | L DO PARECER   | Conforme solicitado pela<br>Quanto à                                                                   | Diligência, foram anexados alguns documentos e feitos alguns esclarecimentos.                                                                                                    | Resposta de Diligência<br>№ 1                                           | £        |
|                                                              |                |                                                                                                    |                                                                                                    |                                                                         |          |
| ME DO RESPONSÁVEI                                            | L DO PARECER   | Enviar tickets de embaro<br>(Belém /Porto Alegre/Be                                                    | ue referente a passagem área utilizada pelo palestrante Josebel Akel Fares<br>lém )                                                                                              | Solicitação de Ajuste<br>Financeiro                                     | ۶        |
| DME DO RESPONSÁVEI                                           | L DO PARECER   | Enviar tickets de embarco<br>(Belém /Porto Alegre/Be<br>Enviar "Declaração de re<br>do MANUAL DE PREST | ue referente a passagem área utilizada pelo palestrante Josebel Akel Fares<br>lém )<br>alização dos objetivos a que se propunha o instrumento", conforme item 16. b)<br>AÇÃO DE  | Solicitação de Ajuste<br>Financeiro<br>Solicitação de Ajuste<br>Técnico | £        |
| ME DO RESPONSÁVEI<br>OME DO RESPONSÁVE<br>Responsta de       | L DO PARECER   | Enviar tickets de embarc<br>(Belém /Porto Alegre/Be<br>Enviar "Declaração de re<br>do MANUAL DE PREST  | ue referente a passagem àrea utilizada pelo palestrante Josebel Akel Fares<br>iém )<br>salização dos objetivos a que se propunha o instrumento", conforme item 16. b)<br>AÇÃO DE | Solicitação de Ajuste<br>Financeiro<br>Solicitação de Ajuste<br>Técnico | \$       |
| ME DO RESPONSÁVEI<br>DME DO RESPONSÁVE<br>Resposta de        | L DO PARECER   | Enviar tickets de embarc<br>(Belém /Porto Alegre/Be<br>Enviar "Declaração de re<br>do MANUAL DE PREST  | ue referente a passagem área utilizada pelo palestrante Josebel Akel Fares<br>lém )<br>alização dos objetivos a que se propunha o instrumento", conforme item 16. b)<br>AÇÃO DE  | Solicitação de Ajuste<br>Financeiro<br>Solicitação de Ajuste<br>Técnico | 5        |
| ME DO RESPONSÁVEI<br>DME DO RESPONSÁVE<br><b>Resposta de</b> | L DO PARECER   | Enviar tickets de embarc<br>(Belém /Porto Alegre/Be<br>Enviar "Declaração de re<br>do MANUAL DE PREST  | ue referente a passagem àrea utilizada pelo palestrante Josebel Akel Fares<br>lém )<br>alização dos objetivos a que se propunha o instrumento", conforme item 16. b)<br>AÇÃO DE. | Solicitação de Ajuste<br>Financeiro<br>Solicitação de Ajuste<br>Técnico | 2        |
| ME DO RESPONSÁVEI<br>ME DO RESPONSÁVE<br>Resposta de         | L DO PARECER   | Enviar tickets de embarc<br>(Belém /Porto Alegre/Be<br>Enviar "Declaração de re<br>do MANUÁL DE PREST  | ue referente a passagem àrea utilizada pelo palestrante Josebel Akel Fares<br>iém )<br>salização dos objetivos a que se propunha o instrumento", conforme item 16. b)<br>AÇÃO DE | Solicitação de Ajuste<br>Financeiro<br>Solicitação de Ajuste<br>Técnico | 2        |

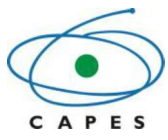

A opção pode ser utilizada em todo o decorrer da resposta de diligência, permitindo salvar o que foi informado e dar continuidade em outro momento.

Caso queira gerar um relatório, clique em

📄 Gerar Relatório

Após responder todos os itens solicitados e acionar a opção "Salvar", a opção **Finalizar/Enviar Diligência** poderá ser acionada. Essa opção apresentará um *checklist* com as mesmas regras do *checklist* de finalização de prestação (ver item 4.9).

Somente após a resolução de todas as pendências, o usuário deverá clicar em "Finalizar Diligência".

#### 4.11. Inadimplência

O não envio da prestação de contas ou da resposta da diligência dentro do prazo estipulado ocasionará a inscrição automática do auxílio do beneficiário na situação de inadimplência no Sistema SIPREC (ver tela a seguir).

|                |               |          |                         |                    |                | Processos por<br>Página: |      |
|----------------|---------------|----------|-------------------------|--------------------|----------------|--------------------------|------|
| Nº do Processo | Nº do Auxilio | Programa | Vigência                | Prazo para Expirar | Total Recebido | Situação                 | Açõe |
|                | 2081/2013     | DGPU     | 23/08/2013 à 31/12/2013 |                    | 5.403.60       | Inadimplente             | Q    |

Para sair da situação de INADIMPLÊNCIA basta finalizar as pendências (enviar a prestação de contas ou a resposta da diligência), o sistema não impede a sua finalização. O que muda é a opção que será Finalizar/Enviar Inadimplência.

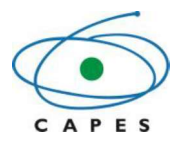

| Lançar   | mentos do Auxili                     | io Nº                           | Processo                          | Nº                | Í                                       | Programa PAI                       | EP, Vigência d                     | de 22/05/2013 à 22/11                    | //2013                     |        |
|----------|--------------------------------------|---------------------------------|-----------------------------------|-------------------|-----------------------------------------|------------------------------------|------------------------------------|------------------------------------------|----------------------------|--------|
|          | 🏓 Pesquisar L                        | Lançamen                        | tos                               |                   |                                         |                                    | Saldo deste                        | Processo                                 |                            | Voltar |
|          | Tipo de Despe                        | sa: Selec                       | ione 🔻                            |                   |                                         |                                    | Recebido                           | Prestado contas                          | Aguardando Presta          | ção    |
|          | Nº do Comprovar                      | nte:                            |                                   |                   |                                         | Custeio                            | 14.000,00                          | 14.000,00                                |                            | 0,00   |
| Docun    | nento do Favoreci                    | do:                             |                                   | -                 |                                         | Total                              | 14.000,00                          | 14.000,00                                |                            | 0,00   |
|          | Data da Despe                        | esa:                            |                                   |                   |                                         | Valores em rea                     | l (R\$)                            |                                          |                            |        |
|          |                                      | OPes                            | auisar 🔊 limp                     | ar Filtros        |                                         |                                    |                                    |                                          |                            |        |
| Meus L   | .ançamentos pa                       | ra este Pro                     | Responder                         | Diligência        | & Complement                            | ar Dados 🖉 F                       | inalizar/Enviar                    | Inadimplência                            |                            |        |
| 🏹 Visual | izar Documentos                      | imprimi                         | ir Lançamentos                    |                   |                                         |                                    |                                    |                                          | Lançamentos por<br>Página: | 10 🔻   |
| Status ‡ | Data do<br>Comprovante <sup>\$</sup> | Tipo de<br>Despesa <sup>‡</sup> | Nº do<br>Comprovante <sup>≑</sup> | Nº do<br>Cheque ‡ | Documento do<br>Favorecido <sup>‡</sup> |                                    | Descrição                          | •                                        | Valor da Despesa ÷         | Ações  |
| •        | 01/11/2013                           | Custeio                         | 012                               |                   | 13AT77692                               | alteração do sut                   | otipo                              |                                          | 4.416,19                   | 1.     |
| •        | 24/09/2013                           | Custeio                         | 001                               |                   | 72.437 379/0001-<br>02                  | Valor pago pelo<br>dias do evento. | almoço para os<br>O valor para cad | convidados durante os<br>la refeição foi | 638,00                     | -      |

**ATENÇÃO**: A situação de Inadimplência impede o recebimento de novos recursos da CAPES e seu processo será encaminhado para o setor responsável pela **cobrança administrativa**, o qual avaliará a pertinência de efetuar a inscrição no CADIN e/ou de abrir um processo de Tomada de Contas Especial.

#### 4.12. Dúvidas

Caso tenha alguma dúvida operacional, favor consultar a opção de menu "Ajuda".

| Sistem<br>Prest<br>de Co | a de<br>ação<br>ontas                                                | PRESTAÇÃO DE CONTAS         |   |
|--------------------------|----------------------------------------------------------------------|-----------------------------|---|
|                          |                                                                      | \$                          | 0 |
| Início Beneficiário 🛩    | Ajuda 🗢                                                              |                             |   |
|                          | FAO - Perguntas Frequentes                                           |                             |   |
|                          | Manual do Beneficiário                                               |                             |   |
|                          | Manual Cartão Pesquisador                                            | Sela bem-vindo(a)           |   |
|                          | Legislação 🕨 🕨                                                       | (a)                         |   |
|                          | Modelos de Documentos 🛛 🕨                                            | GAPES                       |   |
|                          |                                                                      |                             |   |
| Setor Bancário I<br>CNPJ | lorte, Quadra 2, Bloco L, Lote 08, CEP<br>Copyright 2010 Capes, Todo | 040-020 - Brasila, DF 🖉 🥹 🚱 | 6 |

Central de Atendimento ao Usuário – CAU 0800616161 (opção 7) Coordenação de Prestação de Contas - CPC 61 2022 6822 <u>cpc@capes.gov.br</u> Coordenação-Geral de Execução Financeira, Orçamentária e de Contabilidade – CGOF 61 2022 6603 <u>cgof@capes.gov.br</u>